## How to Purchase a Create eBook Using a Credit Card

https://www.mheducation.com/highered/custom

**STEP 1:** Search for and select book by Title, ISBN, Author, or State/School.

| ۵. | www-qalv.mheducation.com/h | nighered/custom                                                                                |                                 |                                        |
|----|----------------------------|------------------------------------------------------------------------------------------------|---------------------------------|----------------------------------------|
|    |                            | Mc<br>Graw<br>Hill PreK-12 Higher Ed About                                                     | ~                               | Get Support 🗸 🤌 Sign In 🛛 👻 Cart (0) 🗸 |
|    |                            | Custom eBookstore<br>Online course materials, selected<br>by your instructor, for your course! |                                 | Select your country:                   |
|    |                            | Search here for new materials<br>Search:<br>Enter Book TBDs, 19894, Instructor, Author         |                                 |                                        |
|    |                            |                                                                                                | or                              |                                        |
|    |                            | Browse materials by school                                                                     |                                 |                                        |
|    |                            | Select state:                                                                                  | Select school:<br>Please select |                                        |
|    |                            | 60                                                                                             |                                 |                                        |
|    |                            | Access your course materials you                                                               | u already own                   |                                        |
|    |                            | GO TO BOOKSHELF                                                                                |                                 |                                        |

## STEP 2: Click "Add to Cart."

STEP 3: Click "Checkout" and then "Continue to Checkout" on the shopping cart review page.

| Mc<br>Graw<br>Hill<br>PreK-12                                 | Higher Ed                       | About 🗸   | Ge                                             | et Support 🗸 | <mark>온</mark> Sign In | ) ਦੂ Cart (1) ∨         |
|---------------------------------------------------------------|---------------------------------|-----------|------------------------------------------------|--------------|------------------------|-------------------------|
| MY CART                                                       |                                 |           |                                                |              |                        |                         |
| Share my cart 12                                              |                                 |           |                                                |              |                        |                         |
| ITEM(S)                                                       |                                 |           | FORMAT                                         | PRICE        | QTY                    | TOTAL                   |
| httoduction te<br>By: Cet<br>2020<br>ISBN 0874232             | ) Sociology<br>238M / 979097423 | 2385      | CREATE                                         | \$5.00       | 1                      | <b>\$5.00</b><br>Remove |
| Tip: Have a promo code?<br>Enter it on the order review page. |                                 | Subtotal: |                                                |              | \$5.00                 |                         |
|                                                               |                                 |           | Estimated Total:<br>(Before tax) Return policy |              |                        | \$5.00                  |
| < CONTINUE SHOPPING                                           |                                 |           |                                                |              |                        | CHECKOUT                |

- **STEP 4:** Create an account or sign in.
- **STEP 5:** Enter billing information, verify order information, and place order.
- **STEP 6:** Your receipt and bookshelf will appear. Access your eBook here.

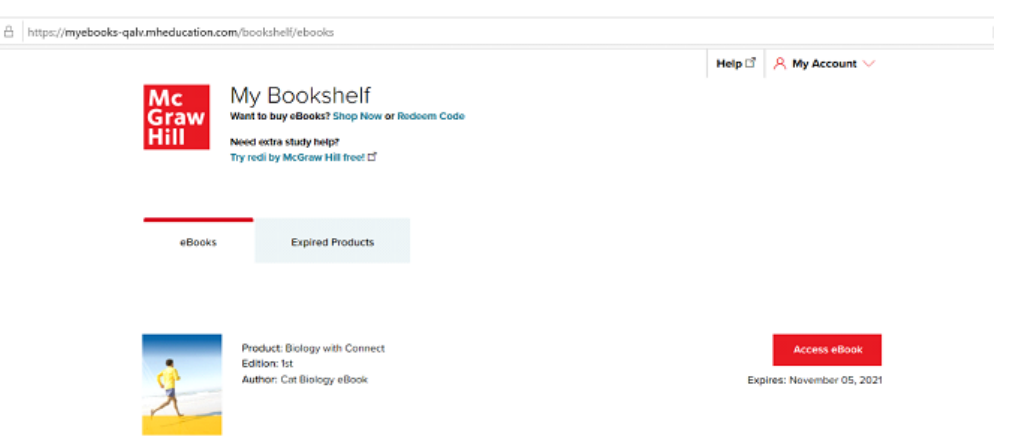

Questions? McGraw Hill Technical Support: 1-800-331-5094 - www.mhhe.com/support